# 80\*80mm 128g铜版纸

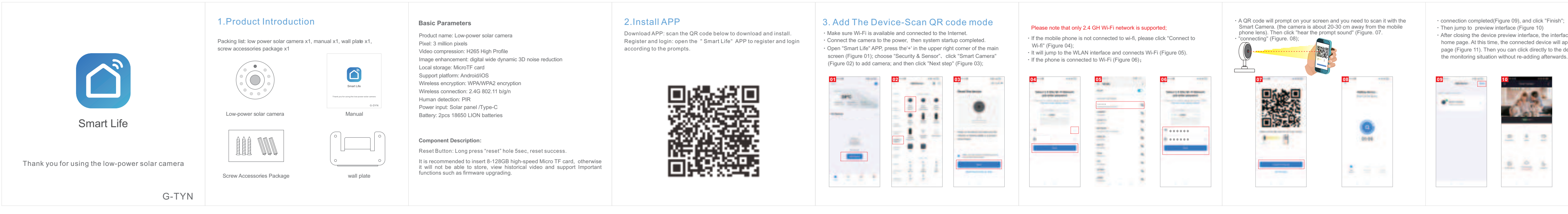

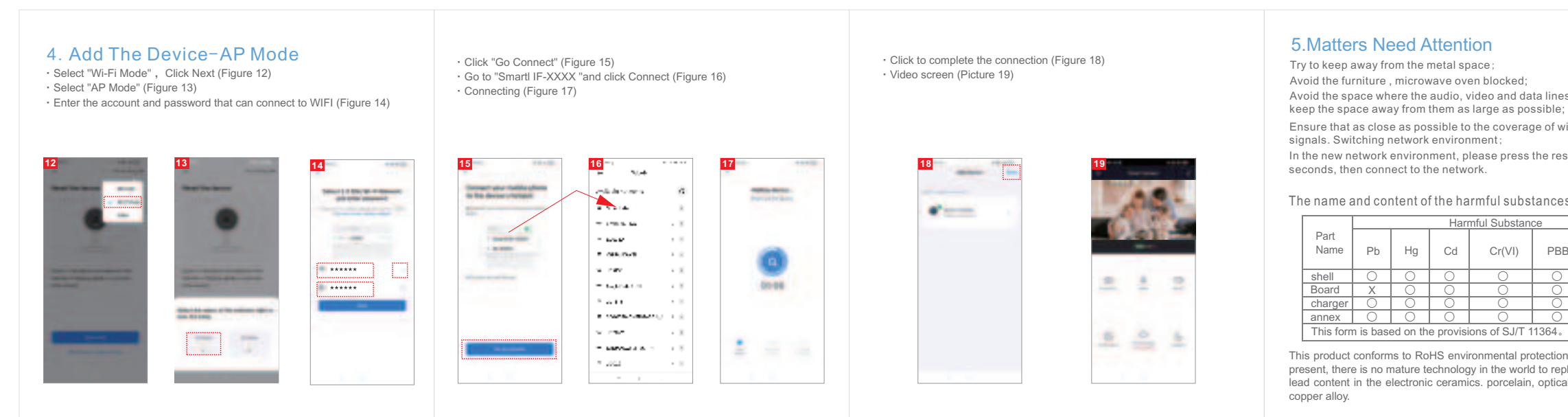

- Avoid the space where the audio, video and data lines are wound, and
- Ensure that as close as possible to the coverage of wireless Wi-Fi
- In the new network environment, please press the reset hole about 5

The name and content of the harmful substances in the product

| Hari                        | mful Substan | се  |      |  |
|-----------------------------|--------------|-----|------|--|
| Cd                          | Cr(VI)       | PBB | PBDE |  |
| 0                           | 0            | 0   | 0    |  |
| 0                           | 0            | 0   | 0    |  |
| 0                           | 0            | 0   | 0    |  |
| 0                           | 0            | 0   | 0    |  |
| e provisions of SJ/T 11364。 |              |     |      |  |

This product conforms to RoHS environmental protection requirements. At present, there is no mature technology in the world to replace or reduce the lead content in the electronic ceramics, porcelain, optical glass, steel and

#### FCC SDoC

NOTE: This equipment has been tested and found to comply with the limits for a Class B digital device, pursuant to part 15 of the FCC Rules. These limits are designed to provide reasonable protection against harmful interference in a residential installation. This equipment generates, uses and can radiate radio frequency energy and, if not installed and used in accordance with the instructions, may cause harmful interference to radio communications. However, there is no guarantee that interference will not occur in a particular installation. If this equipment does cause harmful interference to radio or television reception, which can be determined by turning the equipment off and on, the user is encouraged to try to correct the interference by one or more of the following measures:

- -Reorient or relocate the receiving antenna. -Increase the separation between the equipment and receiver.
- -Connect the equipment into an outlet on a circuit different from that to
- which the receiver is connected -Consult the dealer or an experienced radio/TV technician for help.

## FCC Statement:

This equipment has been tested and found to comply with the limits for a Class B digital device, pursuant to part 15 of the FCC Rules. These limits are designed to provide reasonable protection against harmful interference in a residential installation. This equipment generates, uses and can

radiate radio frequency energy and, if not installed and used in accordance with the instructions, may cause harmful interference to radio communications. However, there is no guarantee that interference will not occur in a particular installation. If this equipment does cause harmful interference to radio or television reception, which can be determined by turning the equipment off and on, the user is encouraged to try to correct the interference by one or more of the following measures:

- Reorient or relocate the receiving antenna. - In crease the separation between the equipment and receiver. . Connect the equipment into an outlet on a circuit different from that to which the receiver is connected.

-Consult the dealer or an experienced radio/TV technician for help. Caution: Any changes or modifications to this device not explicitly approved by manufacturer could void your authority to operate this equipment.

This device complies with part 15 of the FCC Rules. Operation is subject to the following two conditions: (1)This device may not cause harmful interference, and (2)this device must accept any interference received, including interference that may cause undesired operation.

### RF Exposure Information:

This equipment complies with FCC radiation exposure limits set forth for an uncontrolled environment. This equipment should be installed and operated with minimum distance 20cm between the radiator &your body.

|                                                                                                    | Maintenance voucher of intelligent                                                                                                    |   |
|----------------------------------------------------------------------------------------------------|----------------------------------------------------------------------------------------------------|---|
| Maintenance records:                                                                                                    | Customer: Mobile:                                                                                                    |   |
| Maintenance time:                                                                                                    | Address:                                                                                                    |   |
| Fault conditions:                                                                                                    | Model: Camera ID:                                                                                                    |   |
| Fault cause:                                                                                                    | Device store: Date of purchase:                                                                                                    | - |
| Troubleshooting                                                                                                    | Store address:                                                                                                    |   |
| Determined and an end of                                                                                                    | Store contact number:                                                                                                    |   |
| Return and exchange proof.                                                                                                    |                                                                                                    |   |
|                                                                                                    | Maria Indexes and the set of the set                                                                                                    |   |
| Date of validity:                                                                                                    | Maintenance voucher of intelligent                                                                                                    |   |
| Date of validity:                                                                                                    | Maintenance voucher of intelligent Customer: Mobile:                                                                                                    |   |
| Date of validity:                                                                                                    | Maintenance voucher of intelligent Customer: Mobile: Address:                                                                                                    |   |
| Date of validity:<br>Original device ID:<br>New device ID:                                                                     | Maintenance voucher of intelligent Customer: Mobile: Address: Model: Camera ID:                                                                                                    |   |
| Date of validity:<br>Original device ID:<br>New device ID:<br>maintenance personnel signature:                                 | Maintenance voucher of intelligent         Customer:       Mobile:         Address:          Model:       Camera ID:         Device store:       Date of purchase:                                  |   |
| Date of validity:<br>Original device ID:<br>New device ID:<br>maintenance personnel signature:<br>Maintenance Department seal: | Maintenance voucher of intelligent         Customer:         Address:         Address:         Model:         Camera ID:         Device store:         Date of purchase:         Store address:     |   |
| Date of validity:<br>Original device ID:<br>New device ID:<br>maintenance personnel signature:<br>Maintenance Department seal: | Maintenance voucher of intelligent         Customer:         Address:         Address:         Model:         Camera ID:         Device store:         Store address:         Store contact number: |   |

 After closing the device preview interface, the interface returns to the APP home page. At this time, the connected device will appear on the APP home page (Figure 11). Then you can click directly to the device interface to see the monitoring situation without re-adding afterwards.

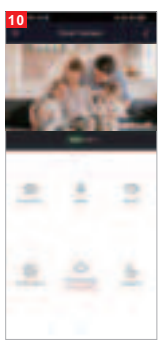

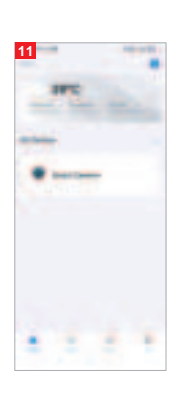